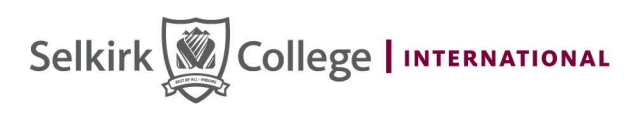

## **Creating an IRCC Secure Account**

To create a secure online account with Immigration, Refugees and Citizenship Canada (IRCC) please visit the following link: <u>https://www.canada.ca/en/immigration-refugees-</u> <u>citizenship/services/application/account.html</u>

Please follow the steps below, marked in red, to sign up for an account.

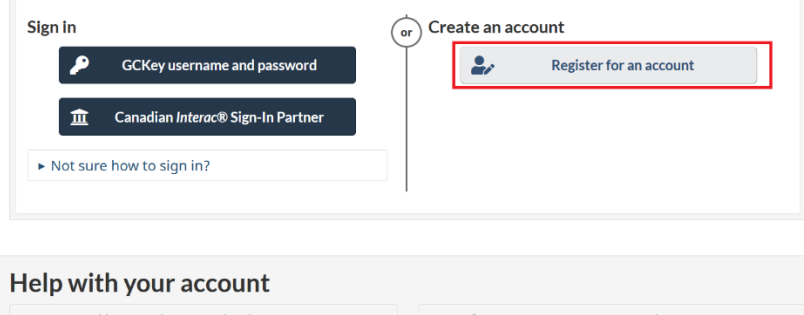

| <ul> <li>Errors and issues when you sign in</li> </ul> | ► You forgot your GCKey password or username         |
|--------------------------------------------------------|------------------------------------------------------|
| <ul> <li>GCKey two-factor authentication</li> </ul>    | ► GCKey revoked                                      |
| <ul> <li>Change your Sign-In Partner</li> </ul>        | ► If you don't find your application in your account |
| If your personal reference code doesn't work           | More help options                                    |

#### Choose how you'll register and sign in

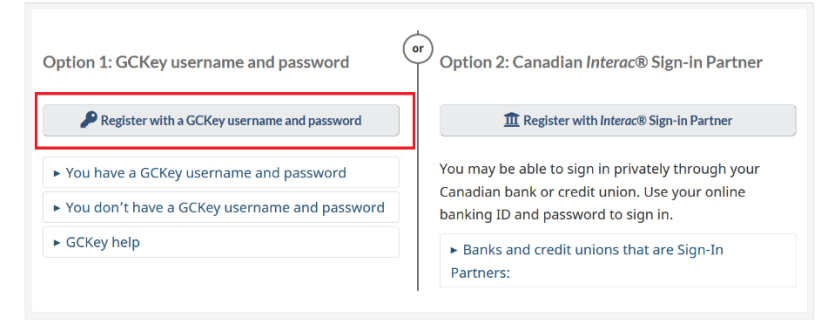

Already have an account? Sign in to the IRCC secure account

#### Help with your account

. .

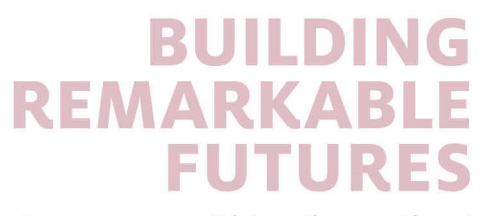

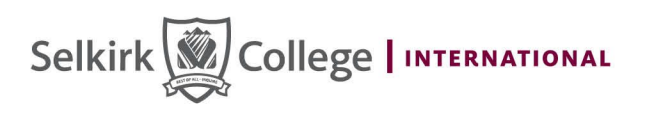

## Welcome to GCKey

| Sign In                                                                                                    |                                                                                                  |                                                                                                    |                                                                                                    |                                                                                           |                                                                               | Simple Secure                                                      | e Access                                            |
|----------------------------------------------------------------------------------------------------|--------------------------------------------------------------------------------------------------|----------------------------------------------------------------------------------------------------|----------------------------------------------------------------------------------------------------|-------------------------------------------------------------------------------------------|-------------------------------------------------------------------------------|--------------------------------------------------------------------|-----------------------------------------------------|
| Jsername: (required)                                                                                                    |                                                                                                  |                                                                                                    |                                                                                                    |                                                                                           |                                                                               | A simple way to securel<br>Government of Canada                    | y access<br>online services.                        |
| Password: (required)                                                                                                    |                                                                                                  |                                                                                                    |                                                                                                    |                                                                                           |                                                                               | One username.<br>One password.                                     |                                                     |
| Password                                                                                                    | Sig<br><u>Forgot your</u>                                                                        | n In<br>username? •                                                                                                    | Clear All                                                                                                    | sword?                                                                                    |                                                                               | Sign<br>Your GCKey can be use<br>Government of Canada<br>Services. | Up<br>d to access multiple<br>online <u>Enabled</u> |
|                                                                                                    | Please sel                                                                                       | ect <b>Exit</b> to leav                                                                                                    | e the GCKey servi                                                                                                    | ce and return to th                                                                       | e Government of                                                               | Canada online service.                                             |                                                     |
|                                                                                                    |                                                                                                  |                                                                                                    |                                                                                                    | Exit                                                                                      |                                                                               |                                                                    |                                                     |
| Gove<br>of Ca                                                                                                    | rnment<br>nada                                                                                   | Gouverne<br>du Canad                                                                                                    | ment<br>a                                                                                                    | Exit                                                                                      |                                                                               |                                                                    | <u>1 101195</u>                                     |
| Gove<br>of Ca<br>Definitions                                                                                                    | rnment<br>nada                                                                                   | Gouverne<br>du Canad                                                                                                    | ment<br>a<br>F                                                                                                    | Exit<br>requently Asked Qu                                                                | Justions (FAQ)                                                                |                                                                    | Help                                                |
| Gove<br>of Ca<br>Definitions<br>2me → GCKey Sign L                                                                                                    | rnment<br>nada<br>p Step 1 of 5                                                                  | Gouverne<br>du Canad                                                                                                    | ment<br>a<br>F                                                                                                    | Exit<br>requently Asked Qu                                                                | Jestions (FAQ)                                                                |                                                                    | Help                                                |
| Gover<br>of Ca<br>Definitions<br>2me → GCKey Sign L<br>Terms and Conditio                                                                                                    | rnment<br>nada<br>p Step 1 of 5<br>ns                                                            | Gouverne<br>du Canad                                                                                                    | ment<br>a<br>F                                                                                                    | Exit<br>requently Asked Qu<br>Password                                                    | Justions (FAQ)                                                                | ons and Answers                                                    | Help                                                |
| Gover<br>of Ca<br>Definitions<br>Ome + GCKey Sign L<br>Terms and Condition                                                                                                    | rnment<br>nada<br>p Step 1 of 5<br>ms<br>Cond                                                    | Gouverne<br>du Canad<br>Usernam                                                                                            | ment<br>a<br>₽<br>₽                                                                                                    | Exit<br>requently Asked Qu<br>Password                                                    | uestions (FAQ)                                                                | ons and Answers                                                    | Help                                                |
| Gover<br>of Ca<br>Definitions<br>ome → GCKey Sign L<br>Terms and Condition<br><b>Cerms and</b><br>return for the Governu                                                                                                    | p Step 1 of 5<br>ns<br>Cond<br>unent of Canad                                                    | Gouverne<br>du Canad<br>Usernam<br>itions d<br>da providing you<br>cludes the Priva                                        | ment<br>a<br>F<br>e<br>Df Use                                                                                           | Exit requently Asked Qu Password u agree to abide by                                      | uestions (FAQ)<br>Question                                                    | ons and Answers                                                    | Help<br>Email                                       |
| Gove<br>of Ca<br>Definitions<br>Definitions<br>One → GCKey Sign L<br>Terms and Condition<br>Condition<br>Cerms and<br>Conditions of<br>return for the Governum<br>rms and Conditions of<br>resecting the Laccep<br>hich includes the Priva<br>id this process. | p Step 1 of 5<br>ns<br>Cond<br>unent of Canade<br>Use which in<br>t button, you<br>cy Notice. Yo | Gouverne<br>du Canad<br>Usernam<br>itions of<br>da providing you<br>cludes the Priva<br>have read and a<br>u can choose to | ment<br>a<br>F<br>e<br>Df Use<br>u with a GCKey, you<br>acy Notice.<br>agree to the <u>GCKey</u><br>not sign up for a C | Exit<br>requently Asked Qu<br>Password<br>u agree to abide by<br><u>trerms and Condit</u> | uestions (FAQ)<br>Question<br>the <u>GCKey</u><br>ions of Use<br>I decline to | ons and Answers                                                    | Help<br>Email                                       |

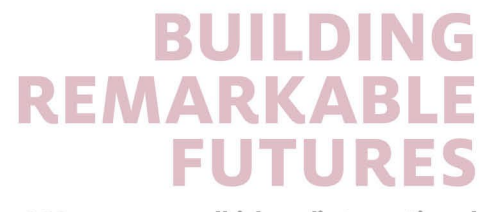

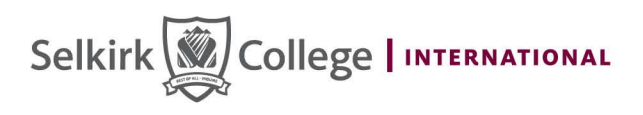

| Terms and Conditions Username Password Ques                                                                                                    | stions and Answers Email                                                                                                    |
|----------------------------------------------------------------------------------------------------|----------------------------------------------------------------------------------------------------|
| Create Your Username                                                                                                    | ← Ba                                                                                                    |
| our username must contain at least eight characters and be unique to you. When creating your Jsername, we recommend that you:                                                                                                    | Privacy                                                                                                    |
| <ul> <li>make your Username easy for you to remember and hard for others to guess;</li> <li>avoid using personal information such as your name, Social Insurance Number (SIN), mailing address or email address;</li> <li>always keep your Username secure and do not share it with anyone.</li> </ul> | Please keep your Username secure. For more information on how your privacy is protected, please refer to our <u>Privacy Notice</u> .                                                                                                    |
| reate Your Username: (required)                                                                                                    | Username Checklist                                                                                                    |
| Iease select Continue to proceed or click Cancel to end the Sign Up process.         Continue       Clear All                                                                                                    | <ul> <li>Minimum s characters</li> <li>May contain:</li> <li>Upper case letter(s)</li> <li>Lower case letter(s)</li> <li>French character(s)</li> </ul>                                                                                          |
|                                                                                                    | <ul><li>Digit(s)</li><li>Special character(s)</li></ul>                                                                                                    |
| Create Your Password                                                                                                    | <ul> <li>Digit(s)</li> <li>Special character(s)</li> <li>Privacy</li> </ul>                                                                                                    |
| Create Your Password<br>bur Password must be between eight and sixteen characters, contain at least one upper case letter, one<br>wer case letter and one digit, and must not contain 3 or more consecutive characters from your<br>sername.<br>reate Your Password: (required)                        | <ul> <li>Digit(s)</li> <li>Special character(s)</li> <li>Privacy</li> <li>Please keep your Password secure. For m information on how your privacy is protecte please refer to our <u>Privacy Notice</u>.</li> </ul>                              |
| Create Your Password<br>our Password must be between eight and sixteen characters, contain at least one upper case letter, one<br>wer case letter and one digit, and must not contain 3 or more consecutive characters from your<br>sername.<br>reate Your Password: (required)                        | <ul> <li>Digit(s)</li> <li>Special character(s)</li> <li>Privacy</li> <li>Please keep your Password secure. For m information on how your privacy is protected please refer to our <u>Privacy Notice</u>.</li> <li>Password Checklist</li> </ul> |

Please remember your user name and password. It's recommended to write them down and save it.

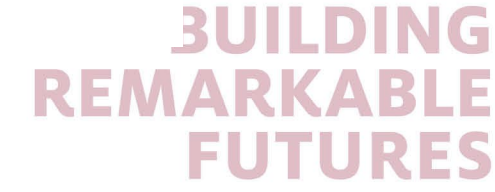

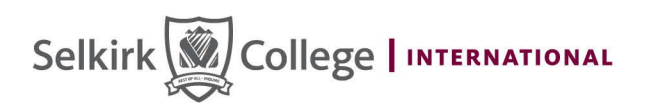

| our Recovery Question, Answers and Hints are used to help you if you forget your Password. Please<br>omplete all the required fields below to continue the Sign Up process. | Privacy                                                                                   |
|----------------------------------------------------------------------------------------------------|-------------------------------------------------------------------------------------------|
| elect a Recovery Question: (required)                                                                                                    | Please keep your Recovery Question,<br>Answers and Hints secure. For more                 |
| Please select a question v                                                                                                    | information on how your privacy is protected, please refer to our <u>Privacy Notice</u> . |
| ly Recovery Answer: (required)                                                                                                    |                                                                                           |
|                                                                                                    | 0                                                                                         |
| ly Memorable Person: (required)                                                                                                    | Your answers must contain at least three                                                  |
|                                                                                                    | characters and contain no special characters                                              |
| ly Memorable Person Hint:                                                                                                    | contain at least three characters and may                                                 |
|                                                                                                    | contain letters, numbers and the following<br>punctuation characters: apostrophe (')      |
| ly Memorable Date (YYYY-MM-DD): (required)                                                                                                    | comma (,), dash (-), period (.) and question                                              |

Important reminder: Please take screenshots of your recovery questions and answers in case you forget them in the future.

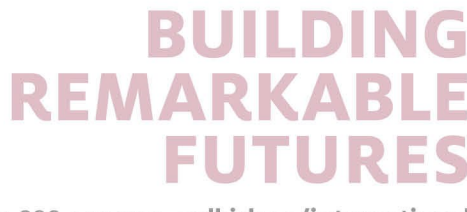

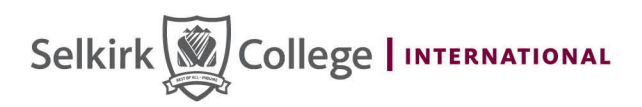

| Terms and 0                                                            | Conditions                                                      | Username                                                       | Password                                                | Questions and Answers                                    | Email                                                                                       |
|------------------------------------------------------------------------|-----------------------------------------------------------------|----------------------------------------------------------------|---------------------------------------------------------|----------------------------------------------------------|---------------------------------------------------------------------------------------------|
| Optiona                                                                | al Accoun                                                       | t Recovery                                                     |                                                         |                                                          | ← Ba                                                                                        |
| o recover your u<br>rovide an email                                    | username and passwo<br>address at this time, y                  | rd, you have the option to re<br>rou may skip this step. Email | cover via email. If you do not w<br>can be added later. | ish to Email Checkl                                      | ist                                                                                         |
| /e will use your                                                       | email to                                                        |                                                                |                                                         | <ul> <li>Be valid</li> </ul>                             |                                                                                             |
| <ul> <li>Confirm yo</li> <li>Recover yo</li> <li>Notify you</li> </ul> | ur email address<br>our username and/or p<br>of account changes | assword                                                        |                                                         | <ul><li>Match the</li><li>Be unique</li></ul>            | "Confirm Email Address"                                                                     |
| verification em                                                        | ail will be sent to the a                                       | ddress you provide.                                            |                                                         |                                                          |                                                                                             |
| nail Address: (                                                        | required)                                                       |                                                                |                                                         |                                                          |                                                                                             |
| ,                                                                      | . ,                                                             |                                                                |                                                         |                                                          |                                                                                             |
| onfirm Emoil A                                                         | ddrooo: (required)                                              |                                                                |                                                         |                                                          |                                                                                             |
|                                                                        | ddiess. (required)                                              |                                                                |                                                         |                                                          |                                                                                             |
|                                                                        |                                                                 |                                                                |                                                         |                                                          |                                                                                             |
| ease select Co                                                         | ontinue to proceed or o                                         | click Cancel to end the Sign                                   | Up process.                                             |                                                          |                                                                                             |
|                                                                        | Continue                                                        | Clear All                                                      | Cancel                                                  |                                                          |                                                                                             |
|                                                                        |                                                                 |                                                                |                                                         |                                                          |                                                                                             |
| elect <b>Skip</b> to pi                                                | oceed without adding                                            |                                                                |                                                         |                                                          |                                                                                             |
| *                                                                      | Government<br>of Canada                                         | Gouvernement<br>du Canada                                      |                                                         |                                                          | <u>Français</u>                                                                             |
| D                                                                      | efinitions                                                      |                                                                | Frequently Asked Question                               | s (FAQ)                                                  | Help                                                                                        |
| Home → GC                                                              | Key Sign Up Complete                                            |                                                                |                                                         |                                                          |                                                                                             |
| GCKe                                                                   | y Sign Up                                                       | Complete                                                       |                                                         |                                                          |                                                                                             |
| You have suc                                                           | cessfully created your                                          | GCKey.                                                         |                                                         | Privacy                                                  |                                                                                             |
| Your Usernar                                                           | ne is: RISIASelkirk                                             |                                                                |                                                         | 1 mady                                                   |                                                                                             |
| Please select                                                          | : Continue to verify you                                        | r email address.<br>Continue                                   | 1                                                       | Please keep you<br>information on h<br>please refer to c | Ir Username secure. For more<br>ow your privacy is protected,<br>ur <u>Privacy Notice</u> . |
| Data in 117                                                            | 1 0004 07 00                                                    |                                                                |                                                         |                                                          |                                                                                             |
| Date modified                                                          | 1: 2024-07-20                                                   |                                                                |                                                         |                                                          |                                                                                             |
|                                                                        |                                                                 |                                                                |                                                         |                                                          |                                                                                             |
| About                                                                  |                                                                 | Transparency                                                   | Contact Us                                              |                                                          |                                                                                             |
| About<br>About GCKey                                                   |                                                                 | Transparency<br>Proactive Disclosure                           | Contact Us<br>Phone Numbers                             |                                                          |                                                                                             |

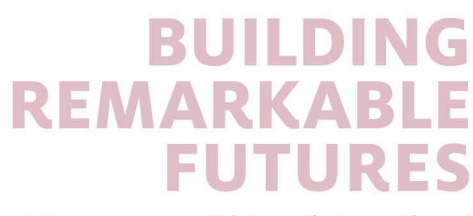

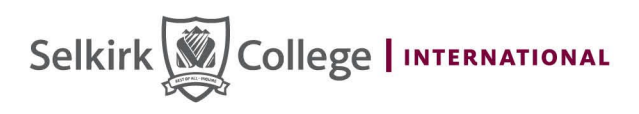

| Confirm you                                                                                               | r Email Addre                                                   | SS                             |                                                                      |                                                                      |
|----------------------------------------------------------------------------------------------------|-----------------------------------------------------------------|--------------------------------|----------------------------------------------------------------------|----------------------------------------------------------------------|
| We have sent a confirmation email address. The code will                                                  | n code to <b>selkirkchina@gmail.c</b><br>Il expire in 12 hours. | com. Enter the code below to   | confirm your                                                         |                                                                      |
| Confirmation Code: (require                                                                               | ed)                                                             |                                |                                                                      |                                                                      |
| Please select <b>Continue</b> to p                                                                        | proceed or <b>Cancel</b> to end this pro                        | ocess.                         |                                                                      |                                                                      |
| Continu                                                                                                   | Le Clear All                                                    | Cancel                         |                                                                      |                                                                      |
| If you did not receive an em                                                                              | ail with the confirmation code:                                 |                                |                                                                      |                                                                      |
| <ul> <li>Check your Junk or Sp</li> <li>Try re-sending the em</li> <li>Use a different email a</li> </ul> | oam email folder<br>ail again<br>ıddress                        |                                |                                                                      |                                                                      |
|                                                                                                    | Re-send Use a d                                                 | ifferent email address         |                                                                      |                                                                      |
|                                                                                                    |                                                                 |                                |                                                                      |                                                                      |
| Date modified: 2024-07-20                                                                                 |                                                                 |                                |                                                                      | Franceia                                                             |
| Governmen<br>of Canada                                                                                    | t Gouvernement<br>du Canada                                     |                                |                                                                      | <u>rtanķais</u>                                                      |
| Definitions                                                                                               | Fr                                                              | equently Asked Questions (FAQ) |                                                                      | Help                                                                 |
| Home → Email Recovery Compl                                                                               | ete                                                             |                                |                                                                      |                                                                      |
| Email Recover                                                                                             | y Complete                                                      |                                |                                                                      |                                                                      |
| You have successfully added the                                                                           | email recovery option.                                          |                                | Privacy                                                              |                                                                      |
| Please select <b>Continue</b> to return                                                                   | to your GCKey account home page.                                |                                | Please keep your Er<br>information on how y<br>please refer to our P | nail secure. For more<br>rour privacy is protected,<br>rivacy Notice |
| Date modified: 2024-07-20                                                                                 |                                                                 |                                |                                                                      |                                                                      |
| About                                                                                                    | Transparency                                                    | Contact Us                     |                                                                      |                                                                      |
| About GCKey                                                                                               | Propotivo Disolosuro                                            | Phone Numbers                  |                                                                      |                                                                      |

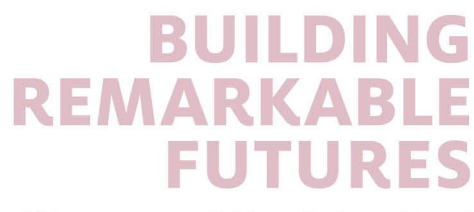

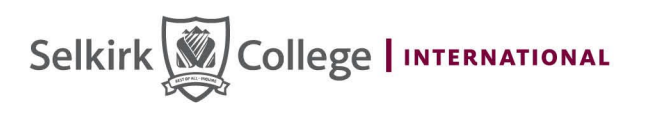

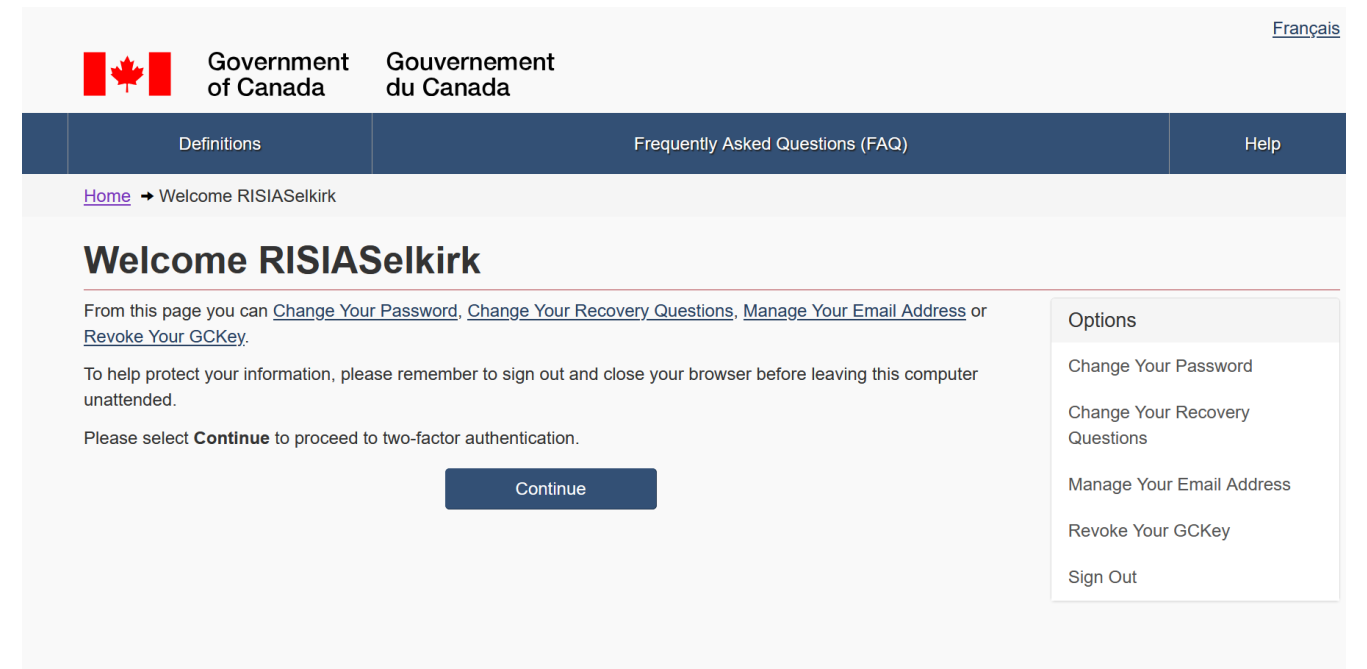

Date modified: 2024-07-20

## Choose a method of two-factor authentication

**The Government of Canada** requires the use of two-factor authentication to secure your account. You will be asked to complete registration of a second factor in order to continue to access this service.

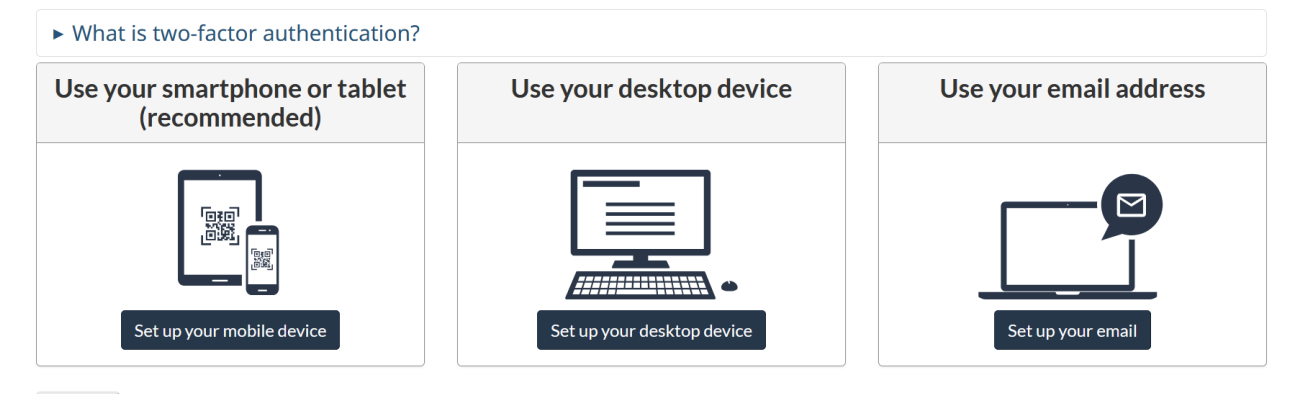

Cancel

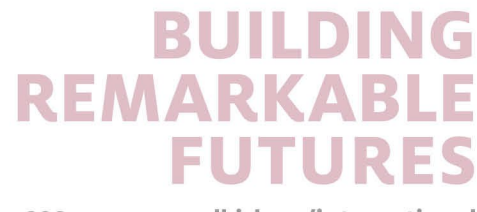

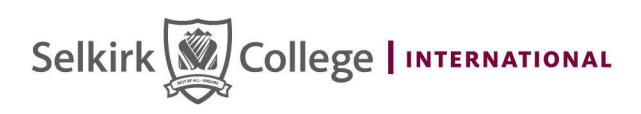

## Terms and conditions of use

The Government of Canada and Shared Services Canada are committed to providing measures that respect and value your privacy and security. The collection, use and disclosure of any personal information as it applies to your two-factor credentials is governed by the *Privacy Act* and our *Privacy Policy*.

In return for the Government of Canada providing you with a two-factor credential, you agree to abide by the following Terms and Conditions of Use:

- You understand and accept that you are at all times responsible for your two-factor credential. If you suspect that others have obtained access or that your credential has been compromised, you are responsible for revoking your access to the service and then re-registering with a new two-factor credential.
- You understand and accept that the Government of Canada can revoke your two-factor credential for security or administrative reasons.
- You understand and accept that the Government of Canada disclaims all liability (except in cases of gross negligence or willful misconduct) in relation to the use of, delivery of or reliance upon the two-factor authentication service. More details can be found in our <u>Disclaimers</u>.

Choose the **I accept** button to accept the Privacy statement, as well as the Terms and Conditions, as stated above. Choose the **I decline** button to end this process and cancel the two-factor credential sign-up.

<u>França</u>

Government of Canada Gouvernement du Canada Two-factor authentication

### **Register your email address**

Use your email address as a second factor.

Enter your email address. A code will be sent to that email to complete the two-factor authentication. You will need to verify your email address before registration is complete.

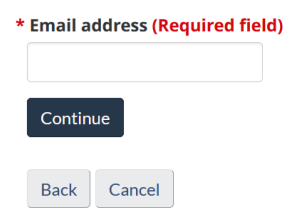

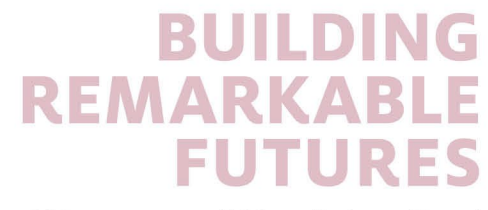

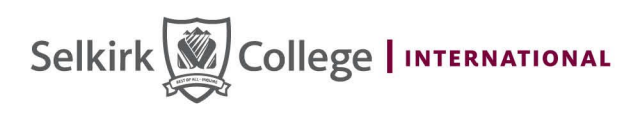

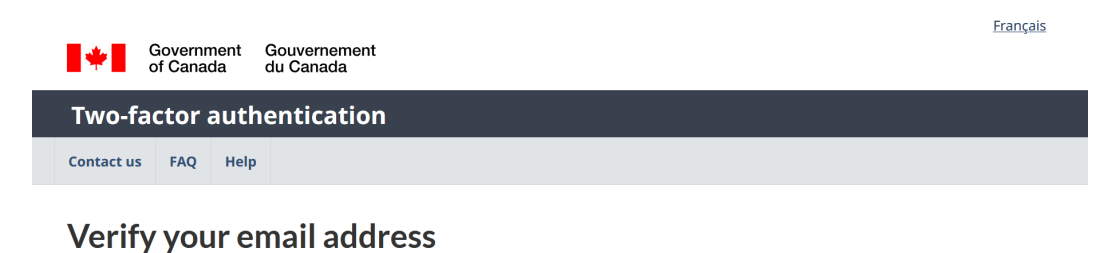

An email with a one-time passcode has been sent to selkirkchina@gmail.com. Copy or enter the code from that email into the field below to finish registering your email address. The code will expire after 20 minutes.

The one-time passcode is case sensitive.

\* One-time passcode (Required field)

Did not receive your one-time passcode or it has expired?

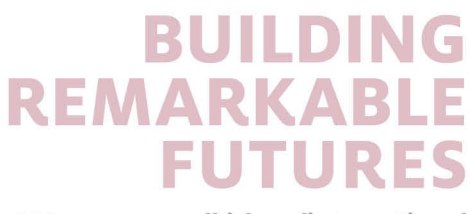

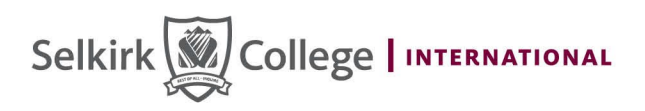

Contact us FAQ Help

## Two-factor authentication setup complete

## Setup complete

You have successfully set up a two-factor authentication.

Here are the details of your two-factor authentication recent activity:

- Your last two-factor authentication was on Wednesday, October 9, 2024 at 13:38:58 EDT
- You have 5 active recovery codes remaining

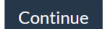

Date modified: 2024-06-15

| - | Government Gouvernement<br>of Canada du Canada<br>Immigration and Immigration et<br>citizenship citoyenneté | 1  |  |
|---|----------------------------------------------------------------------------------------------------|----|--|
|   | English Français                                                                                            | Q7 |  |
|   | Terms and conditions - Avis Canada                                                                          |    |  |

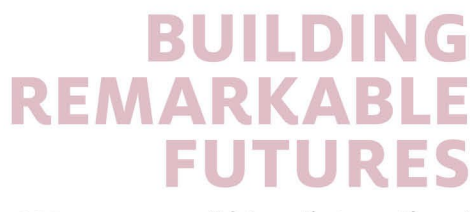

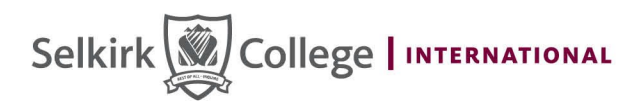

| Informatio                                                                                                    | n on<br>fghanistan •<br>aiti •<br>an •<br>rael, the West Bank and the Gaza Strip •                                                                                                    | <u>Lebanon</u><br><u>Sudan</u><br><u>Ukraine</u><br>Wildfires in Canada                                                                                |
|----------------------------------------------------------------------------------------------------|----------------------------------------------------------------------------------------------------|----------------------------------------------------------------------------------------------------|
| Most requested • si<br>• H<br>• C<br>• F                                                                                                    | gn in to your IRCC account<br>ow to check your application status<br>heck application processing times<br>nd an application form                                                                                                    | <u>Pay your fees</u><br>Find out if you need an eTA or a visa to visit<br><u>Canada</u><br>Have questions? Find answers in the Help Centre             |
| My application<br>Sign in to your IRCC account, check<br>application status and processing ti<br>forms, pay fees, change your addre<br>biometrics and learn about represe | Visit           your         Apply for a visitor visa or electronic travel           mes, find         authorization (eTA) to enter Canada, and           ss, get         extend your stay as a visitor           ntatives         extend your stay as a visitor | Immigrate<br>Apply to immigrate to Canada through one<br>of our permanent residence programs for<br>skilled workers, family, entrepreneurs and<br>more |
| Work<br>Apply for or extend a work permit, l<br>about International Experience Can<br>being a caregiver, get your credent                                                 | Study           earn         Apply for or extend a study permit or ada and student work permit ials                                                                                                    | <u>Citizenship</u><br>Apply for, resume or give up Canadian<br>citizenship, prepare for the citizenship test<br>and get proof of citizenship           |
| Government Gou<br>of Canada du C                                                                                                    | vernement<br>Canada                                                                                                    | Search IRCC Q                                                                                                    |
| MENU ✓<br>Canada.ca > Immigration and citize<br>Sign in to your II                                                                                                    | enship > My.application<br>RCC account                                                                                                    |                                                                                                    |
| We have many accoun                                                                                                    | ts you could be looking for.                                                                                                    | stion                                                                                                    |
| Sign in to y                                                                                                    | your existing account You d                                                                                                    | on't have an account                                                                                                    |
| Are you an authorized re<br>View accounts for authorized                                                                                                    | presentative or IRCC partner?                                                                                                    |                                                                                                    |
|                                                                                                    |                                                                                                    |                                                                                                    |

Yes No

Did you find what you were looking for?

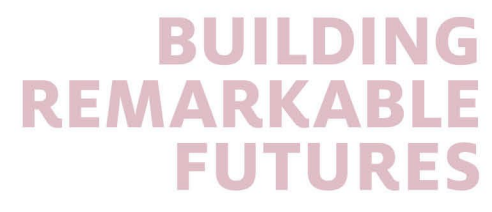

1 888 953 1133 selkirk.ca/international

\_

# Selkirk College International

| io ger | to the right account, you need to tell us about your application                |  |
|--------|---------------------------------------------------------------------------------|--|
|        | Sign in to your existing account         You don't have an account              |  |
|        |                                                                                 |  |
|        | We have many accounts you could sign in to.                                     |  |
|        | To get to the right account sign-in page, tell us what your application is for. |  |
|        | Visitor visa                                                                    |  |
|        | Express Entry                                                                   |  |
|        | Study permit                                                                    |  |
|        | Work permit (including post-graduation, IEC and extensions)                     |  |
|        | Another application (study extension, immigration, citizenship and more)        |  |

Then, you can choose study extension, or for Co-op work permit/Post-Graduation Work Permit choose work permit or visitor visa if you need to apply for a visa.

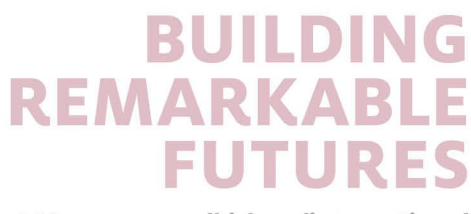

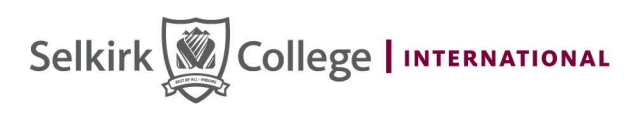

Home > Create an account

Help | Logout

#### **Create an account**

Fill in all the required information and then choose the "Continue" button to create your account. We need this information to confirm who you are and to make sure:

- · your information is available to you only; and
- your identity is validated on your return visits.

#### **Create an account**

Enter the following information as it appears on your passport. Use the "help" buttons to get details on where you can find this information. All fields are mandatory.

| Given Name 🕢                                            |                 |
|---------------------------------------------------------|-----------------|
| * Last name(s) (required) 🕜                             |                 |
| * Email address (required) 🝞                            |                 |
| * Preferred language of notification<br>(required)<br>? | Please select 🗸 |

#### Create your security questions

You will need to answer one of your security questions each time you access your account. You will have two tries to answer the question.

If you can't answer the first security question, we will ask you another one of your four questions. If you can't answer any of your security questions, we will lock your account. You will not be able to recover your account online.

Create new security questions that are difficult to guess but are easy for you to remember.

| * Security Question 1 (required) |  |
|----------------------------------|--|
| * Answer 1 (required)            |  |
| * Security Question 2 (required) |  |
| * Answer 2 (required)            |  |
| * Security Question 3 (required) |  |
| * Answer 3 (required)            |  |
| * Security Question 4 (required) |  |
| * Answer 4 (required)            |  |
| ntinue                           |  |

REMINDER!!! You will need to answer one of your security questions every time you sign in to your IRCC secure online account. Ensure you know exactly what the answers are.

BUILDIN

FUTURE

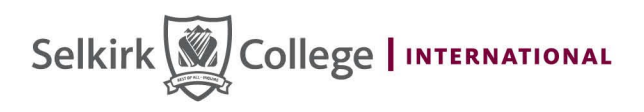

#### view the applications you submitted

Review, check the status or read messages about your submitted application.

| Search:                | Sho                     | wing 0 to 0 of 0 entr  | ies   Show 5 🗸 | entries              |                |        |
|------------------------|-------------------------|------------------------|----------------|----------------------|----------------|--------|
| Application type<br>↓↑ | Application numbe<br>↓↑ | r Applicant name<br>↓↑ | Date submitted | Current status<br>↓↑ | Messages<br>↓î | Action |
|                        |                         | No data availa         | able in table  |                      |                |        |

Did you apply on paper or don't see your online application in your account? <u>Add (link) your application to your account</u> to access it and check your status online.

#### Continue an application you haven't submitted

Continue working on an application or profile you haven't submitted or delete it from your account.

| Search:             | Showing 0 to   | 0 of 0 entries   Show 5   | $\checkmark$ entries |        |
|---------------------|----------------|---------------------------|----------------------|--------|
| Application type ↓↑ | Date Created 🕹 | Days left to submit ↓↑    | Date last saved ↓↑   | Action |
|                     | No             | o data available in table |                      |        |

#### Start an application

Apply to come to Canada

Refugees: Apply for temporary health care benefits

Citizenship: Apply for a search or proof of citizenship

You have entered your IRCC secure account.

Now, you can follow the guidance to apply for your study permit extension or Co-op work permit or PGWP or visitor visa.

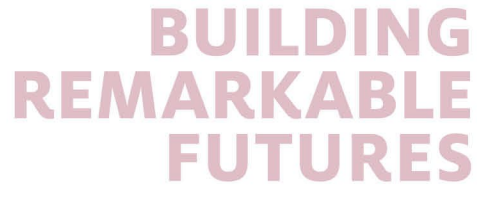